## ВНИМАНИЕ! Запись на обучение будет открыта с 01.02.2024 года!

В рамках научно-педагогического форума «Интеграция медицинского и фармацевтического образования, науки и практики» (из серии «Вузовская педагогика») с 05.02.2024 по 09.02.2024 организовано обучение для сотрудников КрасГМУ из числа профессорско-преподавательского состава в дистанционном формате по следующим программам:

- ✓ Информационно-коммуникационные и web-технологии в проектной и учебной деятельности преподавателя (программа ДПО 18 часов).
- ✓ Психологическая профилактика профессионального выгорания преподавателя современного университета (программа ДПО 18 часов).
- ✓ Патриотическое воспитание в современном вузе (программа ДПО 18 часов).

Выбрать можно одну, две или три программы для обучения.

## <u>Для того чтобы начать обучение:</u>

- 1. Пройдите по ссылке <u>https://pedconf.krasgmu.ru/index.php</u>
- 2. На главной странице форума выберите вкладку «Повышение квалификации».

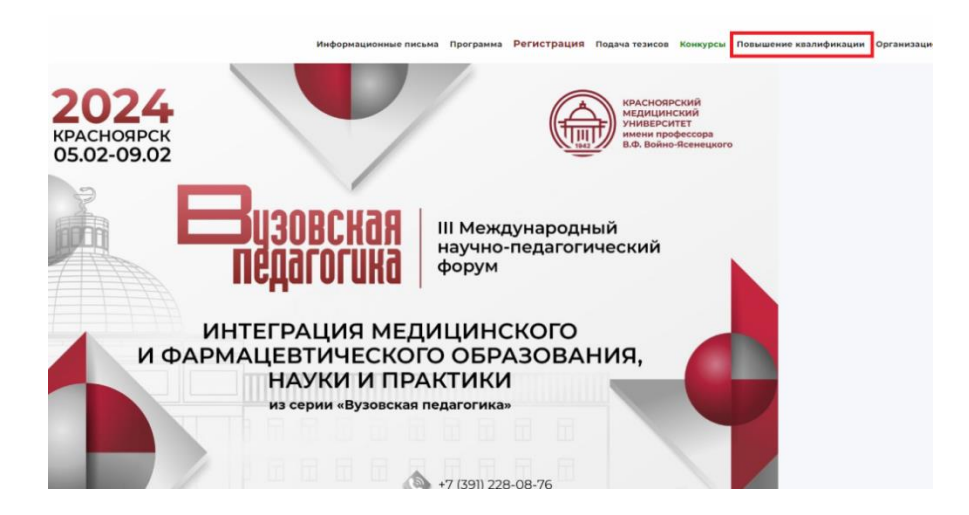

3. В открывшемся окне выберите необходимую программу обучения.

| Повышение квалификации          |                                                     |                                                                                                    |
|---------------------------------|-----------------------------------------------------|----------------------------------------------------------------------------------------------------|
| <b>В</b> изовская<br>педагогика | III Международный<br>научно-педагогический<br>форум | Патриотическое воспитание в современном вузе (программа ДПО 18 часов)                                                     |
| <b>В</b> изовская<br>педагогика | III Международный<br>научно-педагогический<br>форум | Психологическая профилактика профессионального выгорания преподавателя современного университета (программа ДПО 18 часов) |
| <b>В</b> изовская<br>педагогика | III Международный<br>научно-педагогический<br>форум | Информационно-коммуникационные и web-технологии в проектной и учебной деятельности преподавателя (преграмма ДЛО 18 часов) |

4. Нажмите кнопку «Записаться на курс».

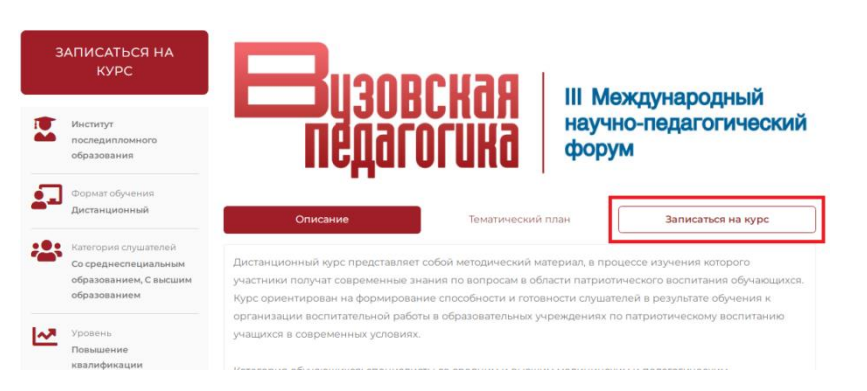

5. Введите свой логин и пароль (совпадает с основным сайтом университета) и нажмите кнопку «Продолжить». Если у вас нет логина и пароля, необходимо обратиться в кабинент 2-86 (главного корпуса Университета), тел. 200-17-05 к администратору, далее пройти процесс регистрации как новый слушатель.

|                             | Институт                                       | • У меня есть логин и пароль/Я сотрудник КрасГМУ        |  |  |  |
|-----------------------------|------------------------------------------------|---------------------------------------------------------|--|--|--|
| последипломного образования | Имя пользователя/Е-mail * Пароль *             |                                                         |  |  |  |
|                             | Формат обучения<br>Дистанционный               | Имя пользователя/E-mail                                 |  |  |  |
| Категория слушателей        | Продолжить                                     |                                                         |  |  |  |
|                             | Со среднеспециальным<br>образованием, С высшим | <ul> <li>Я регистрируюсь как новый слушатель</li> </ul> |  |  |  |

6. В разделе «Заявка на обучение» укажите, что являетесь сотрудником КрасГМУ, нажмите кнопку «Сохранить».

| Заявка на обучение №: 798                 |                                                         |
|-------------------------------------------|---------------------------------------------------------|
| Название курса:                           |                                                         |
| Психологическая профилактика профессионал | ьного выгорания преподавателя современного университета |
| Форма договора:                           | Стоимость:                                              |
| Сотрудник КрасГМУ                         | 900 руб.                                                |
| Продолжительность:                        | Срок обучения:                                          |
| 18 часов                                  | 3 дня                                                   |
| Форма договора *                          |                                                         |
| 🔿 Физическое лицо 🛛 Юридическое лицо      | • Сотрудник КрасГМУ                                     |
|                                           |                                                         |
|                                           | Сохранить                                               |
|                                           |                                                         |

Внимание! Обучение для сотрудников КрасГМУ – БЕСПЛАТНО!

В случае, если вы не видите кнопку «Сотрудник КрасГМУ», измените форму договора, далее выберите «Сотрудник КрасГМУ» и нажмите «Сохранить».

| Заявка на обучение №: 1076     |                            | Статус: Заполнение                        |
|--------------------------------|----------------------------|-------------------------------------------|
| Название курса:                |                            |                                           |
| Патриотическое воспитание в со | временном вузе             |                                           |
| Форма договора:                | Стоимость:                 | Форма обучения:                           |
| Физическое лицо                | 900 руб.                   | Дистанционный                             |
| Продолжительность:             | Срок обучения:             | Период обучения:                          |
| 18 часов                       | 3 дня                      | с: 05.02.2024 по: 19.02.2024              |
|                                |                            | 🖋 Изменить даты обучения и форму договора |
| Заявка на обучение №: 1076     |                            | Статус: Заполнение                        |
| Заявка на обучение н. 1070     |                            |                                           |
| Название курса:                |                            |                                           |
| Патриотическое воспитание в со | временном вузе             |                                           |
| Форма договора:                | Стоимость:                 | Форма обучения:                           |
| Физическое лицо                | 900 руб.                   | Дистанционный                             |
| Продолжительность:             | Срок обучения:             | Период обучения:                          |
| 18 часов                       | 3 дня                      | с: 05.02.2024 по: 19.02.2024              |
| Форма договора *               |                            |                                           |
| 🔿 Физическое лицо 🔷 Юриди      | ческое лицо 🧿 Сотрудник Кр | асГМУ                                     |
|                                | Отмена Сох                 | кранить                                   |

## 7. Заполните свои персональные данные. Если вы не являетесь медицинским работником, отметьте это.

| Место работы                    |                 |
|---------------------------------|-----------------|
| Место работы                    |                 |
| Новое место работы              |                 |
| Название организации            |                 |
| Название организации            |                 |
| Должность на момент заполнения  | Рабочий телефон |
| Должность на момент заполнения  | Рабочий телефон |
| Стаж работы указанной должности |                 |
|                                 |                 |

8. После заполнения персональных данных, нажмите кнопку «Сохранить» и прикрепите документы.

| Скан-копии документов                                                                          |    |                                                                              |
|------------------------------------------------------------------------------------------------|----|------------------------------------------------------------------------------|
| Скан-копия диплома *                                                                           |    | Скан-копия удостоверения интернатуры/ординатуры *                            |
| + Выбрать файл                                                                                 |    | + Выбрать файл                                                               |
| Скан-копия диплома<br>Ожидает проверки                                                         | 20 | <ul> <li>* к загрузне допускаются файлы в формати: jpeg, pdf, png</li> </ul> |
| * к загрузке допускаются файлы в формате: jpeg, pdf, png                                       |    |                                                                              |
| Скан-копия паспорта *                                                                          |    | Скан-копия СНИЛС *                                                           |
| + Выбрать файл                                                                                 |    | <b>+</b> Выбрать файл                                                        |
| Скан-копия паспорта<br>Ожидает проверки                                                        | 1  | Скан-копия СНИЛС 🛓 🗇                                                         |
| * к загрузне допускаются файлы в формате: jpeg, pdf, png<br>Скан-копия свидетельства о браке * |    | * к загрузке допускаются файлы в формате: ]peg, pdf, png                     |
| + Выбрать файл<br>* к загрузке допускаются файлы в формате: jpeg, pdf, png                     |    | 1                                                                            |

9. Далее нажмите кнопку «Приступить к обучению». Статус заявки поменяется с «Заполнение» на «Отправлена на проверку».

| Скан-копии документов                                    |            |                                      |                                                          |    |
|----------------------------------------------------------|------------|--------------------------------------|----------------------------------------------------------|----|
| Скан-копия диплома                                       |            | Скан-копия удостов                   | ерения интернатуры/ординатуры                            |    |
| + Выбрать файл                                           |            |                                      | <b>+</b> Выбрать файл                                    |    |
| Скан-копия диплома<br>Ожидает проверки                   | *          |                                      | * к загрузке допускаются файлы в формате: jpeg, pdf, png |    |
| * к загрузке допускаются файлы в формате: jpeg, pdf, png |            |                                      |                                                          |    |
| Скан-копия паспорта                                      |            | Скан-копия СНИЛС                     |                                                          |    |
| <b>+</b> Выбрать файл                                    |            |                                      | <b>+</b> Выбрать файл                                    |    |
| Скан-копия паспорта<br>Ожидает проверки                  | *          | Скан-копия СНИЛС<br>Ожидает проверки |                                                          | 20 |
| * к загрузке допускаются файлы в формате: jpeg, pdf, png |            |                                      | * к загрузке допускаются файлы в формате: jpeg, pdf, png |    |
| Скан-копия свидетельства о браке                         |            |                                      |                                                          |    |
| + Выбрать файл                                           |            |                                      |                                                          |    |
| * к загрузке допускаются файлы в формате: jpeg, pdf, png |            |                                      |                                                          |    |
|                                                          |            |                                      |                                                          |    |
|                                                          | Приступить | к обучению                           |                                                          |    |

10. В разделе «Доступные модули на учебном портале ДО, в рамках обучения по курсу» перейдите на заявленный курс.

| Заявка на обучение №: 798                      |                                                   | Статус: Отре                                   | авлена на проверку |
|------------------------------------------------|---------------------------------------------------|------------------------------------------------|--------------------|
| Название курса:                                |                                                   |                                                |                    |
| Психологическая профилактика профессио         | нального выгорания преподавателя современного уни | верситета                                      |                    |
| Форма договора:                                | Стоимость:                                        | Форма обучения:                                |                    |
| Сотрудник КрасГМУ                              | 900 руб.                                          | Дистанционный                                  |                    |
| Продолжительность:                             | Срок обучения:                                    | Период обучения:                               |                    |
| 18 часов                                       | 3 дня                                             | c: 05.02.2024 no: 19.02.2024                   |                    |
| Доступные модули на учебном портале До         | О, в рамка обучения по курсу                      |                                                |                    |
| 🕯 Психологическая профилактика                 | а профессионального выгорания преподае            | ателя современного университета (Программа ДПС | О 2024 год)        |
| (доступен с: 05.02.2024 07:00:00 по: 08.02.202 | 4 07:00:00)                                       |                                                |                    |
| » Перейти к курсу                              |                                                   |                                                |                    |

**Внимание!** Документы о повышении квалификации выдаются только в случае прохождения итогового тестирования с результатом <u>не менее 70%.</u>